## Procédure pour réserver une tablette pour les élèves de 6<sup>e</sup> et de 5<sup>e</sup> Par un responsable légal

1) Se connecter sur le site de réservation en ligne et y créer un compte : <u>https://eu10.app.hectorassetmanager.com/cd04/security/login</u>

| Connectez-vous à votre compte<br>courriel<br>nom@organisation.com                                      | Choix de la langue           |
|----------------------------------------------------------------------------------------------------|------------------------------|
| Connexion                                                                                              |                              |
| Mot de passe oublié?<br>Se créer un compte<br>Les cookies doivent être activés dans votre navigateur 1 | Cliquez pour créer un compte |

2) Saisir les informations nécessaires et confirmer :

| Prénom * 1                                            |                                 |
|-------------------------------------------------------|---------------------------------|
| Nom * İ                                               |                                 |
| Courriel * i                                          |                                 |
| Service * 1                                           | Collège Emile Honnoraty - Annot |
| Responsable légal ou<br>Enseignant * 1                | Responsable légal ~             |
| Adresse postale * 1                                   |                                 |
| Code postal * 1                                       |                                 |
| Ville * <b>1</b>                                      |                                 |
| Nombre d'enfant(s)<br>scolarisé(s) en 6è ou<br>5è * 1 | Choisir                         |
| Confirme                                              | r Annuler                       |

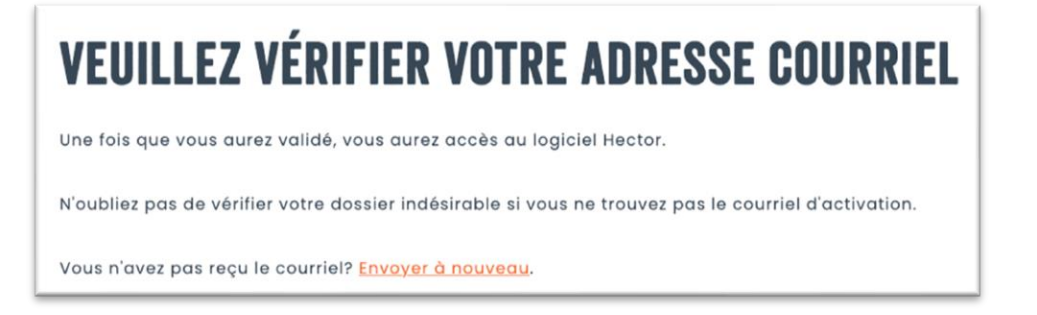

3) Vous recevez également un mail avec un identifiant (votre adresse électronique) et un mot de passe généré de manière aléatoire, qu'il sera possible de modifier.

| Inscription terminée                                                        |           |
|-----------------------------------------------------------------------------|-----------|
| Félicitation ! Vous avez complété votre inscription !                       |           |
| Vous pouvez dès à présent vous connecter sur le logiciel. Voici vos accès : |           |
| Accéder à votre instance                                                    |           |
| Utilisateur : ******@*****.fr<br>Mot de passe : *****                       | À retenir |
| Vous pouvez aussi accéder à votre compte sur l'application mobile d'Hector  |           |
| Instance : CD04                                                             | ]         |

4) Se reconnecter sur le site de réservation (en cliquant sur « Accéder à votre instance ») en saisissant votre adresse électronique et le mot de passe reçu.

| Connectez-vous à votre compte |
|-------------------------------|
| Courriel                      |
| ******@*****.fr               |
| Mot de passe                  |
|                               |

Une fois connectés au site de réservation, vous pourrez, si vous le souhaitez, modifier votre mot de passe en cliquant sur le logo rond à droite :

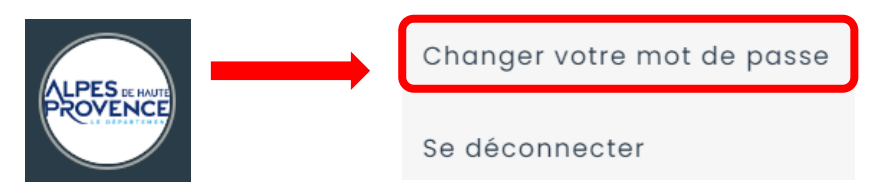

5) Effectuer une demande de réservation en cliquant sur « Lien » :

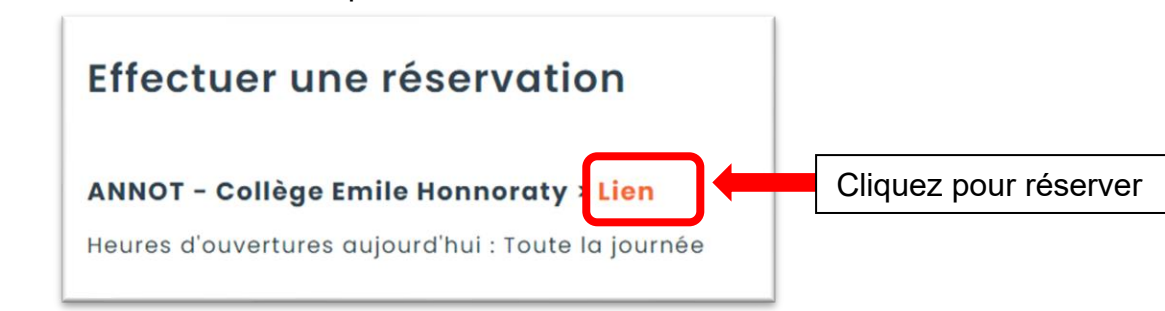

## Puis laisser la date de début telle quelle et cocher « aucune date de fin ».

| Effectuer une demande de réservation: ANNOT – Collège Emile Honnoraty<br>Heures d'ouvertures aujourd'hui : Toute la journée 🛗                                                                                                    |
|----------------------------------------------------------------------------------------------------|
| Bonjour,<br>Soyez les bienvenus sur la plateforme de réservation de tablette prêtée par le Conseil départemental des Alpes de Haute-Provence.                                                                                                    |
| <ul> <li>Sauf contrordre, la distribution des tablettes dans votre établissement se fera le mardi 26/09/2023 à partir de 17h.</li> <li>La distribution se fera en 2 étapes. D'abord, une brève présentation du projet et de la solution vous sera faite, ensuite, un guichet avec plusieurs intervenants se tiendra à votre disposition pour vous remettre la tablette contre signature électronique. À noter que, pour les élèves, un représentant légal doit être présent à la remise.</li> <li>Le Conseil départemental des Alpes de Haute-Provence</li> </ul> |
| Date de début 09/09/2023 de 00h45 v Aucune date de fin<br>Samsung TAB A8 Tablette-2023<br>À cocher                                                                                                    |

Ensuite, cliquer sur « **ajouter au panier** » et en haut à droite de la page suivante, sur « **confirmer la réservation** ».

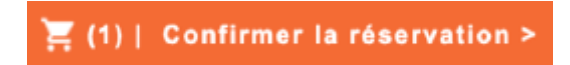

Compléter les informations de votre enfant et si besoin, une personne de confiance majeure par procuration pour récupérer la tablette à votre place.

| Type de tablette * 1<br>Tablette élève | ~                                   |
|----------------------------------------|-------------------------------------|
| Nom de l'enfant 1                      |                                     |
| Prénom de l'enfant 1                   |                                     |
| Niveau de l'enfant 🖠                   |                                     |
| Si procuration, nom de                 | la pers <mark>onne dés</mark> ignée |
|                                        |                                     |

## 6) Signer numériquement la charte de prêt de la tablette :

Le représentant légal de l'élève (tablette élève) ou l'enseignant (tablette enseignant) reconnait avoir pris connaissance des dispositions de la présente charte et s'y conformer, notamment l'usager s'engage à conserver personnellement le matériel durant toute sa scolarité dans un collège des Alpes de Haute-Provence et à en faire un usage scolaire.

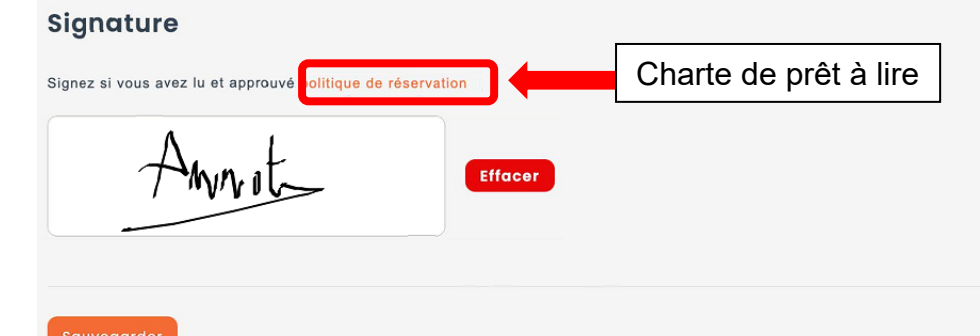

## Enfin, sauvegarder.

|       | Merci,                                                                                                    |  |  |  |
|-------|----------------------------------------------------------------------------------------------------|--|--|--|
| 0     | Votre demande de réservation a été transmise avec succès. Peu de temps avant la distribution, après comparaison de la liste des demandes de prêt avec les listes des effectifs de chaque établissement, vous recevrez un nouveau mail validant cette réservation. |  |  |  |
|       | Le Conseil départemental des Alpes de Haute-Provence                                                                                                    |  |  |  |
| Nouve | Ile demande de réservation Se déconnecter                                                                                                    |  |  |  |

Plus d'informations à retrouver sur : https://ent04.fr/blog/pub/tablettesetmanuels